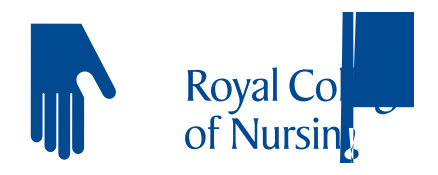

# Introduction to using the CINAHL database: step-by-step guide

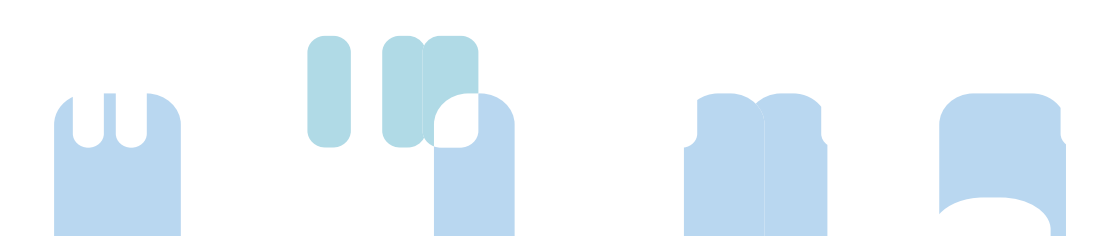

### **Accessing CINAHL**

references

#### to articles

full text journal articles

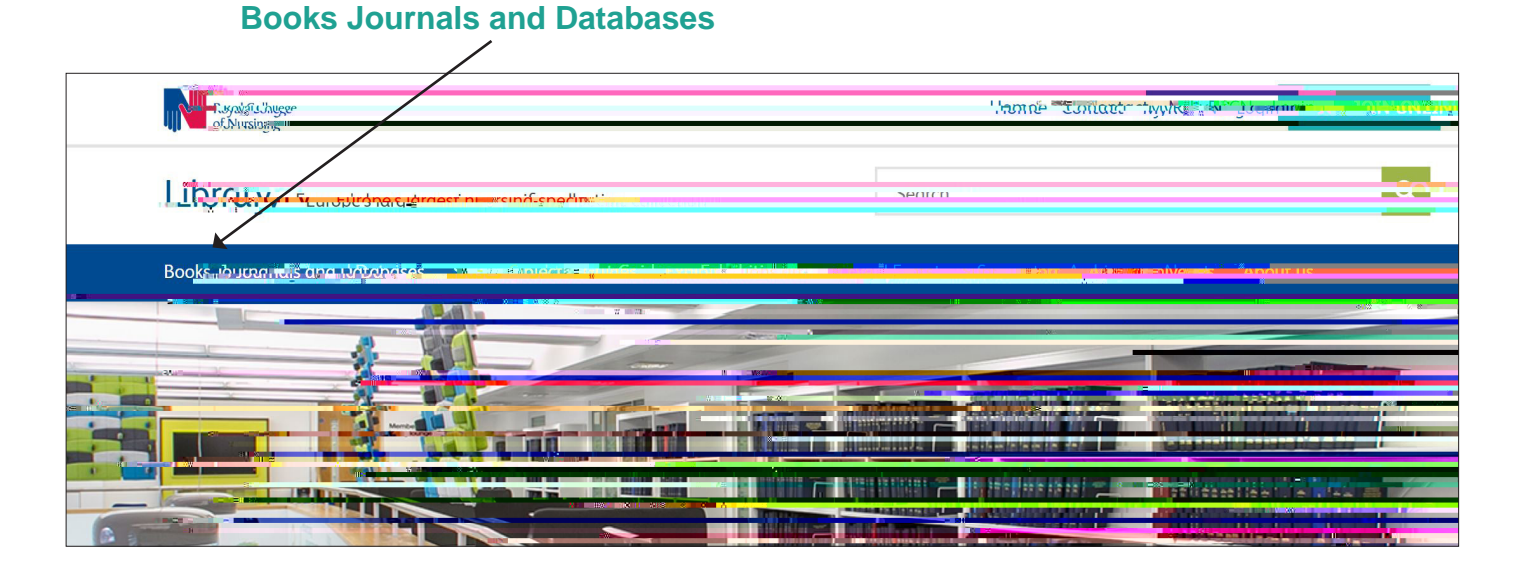

#### **CINAHL**

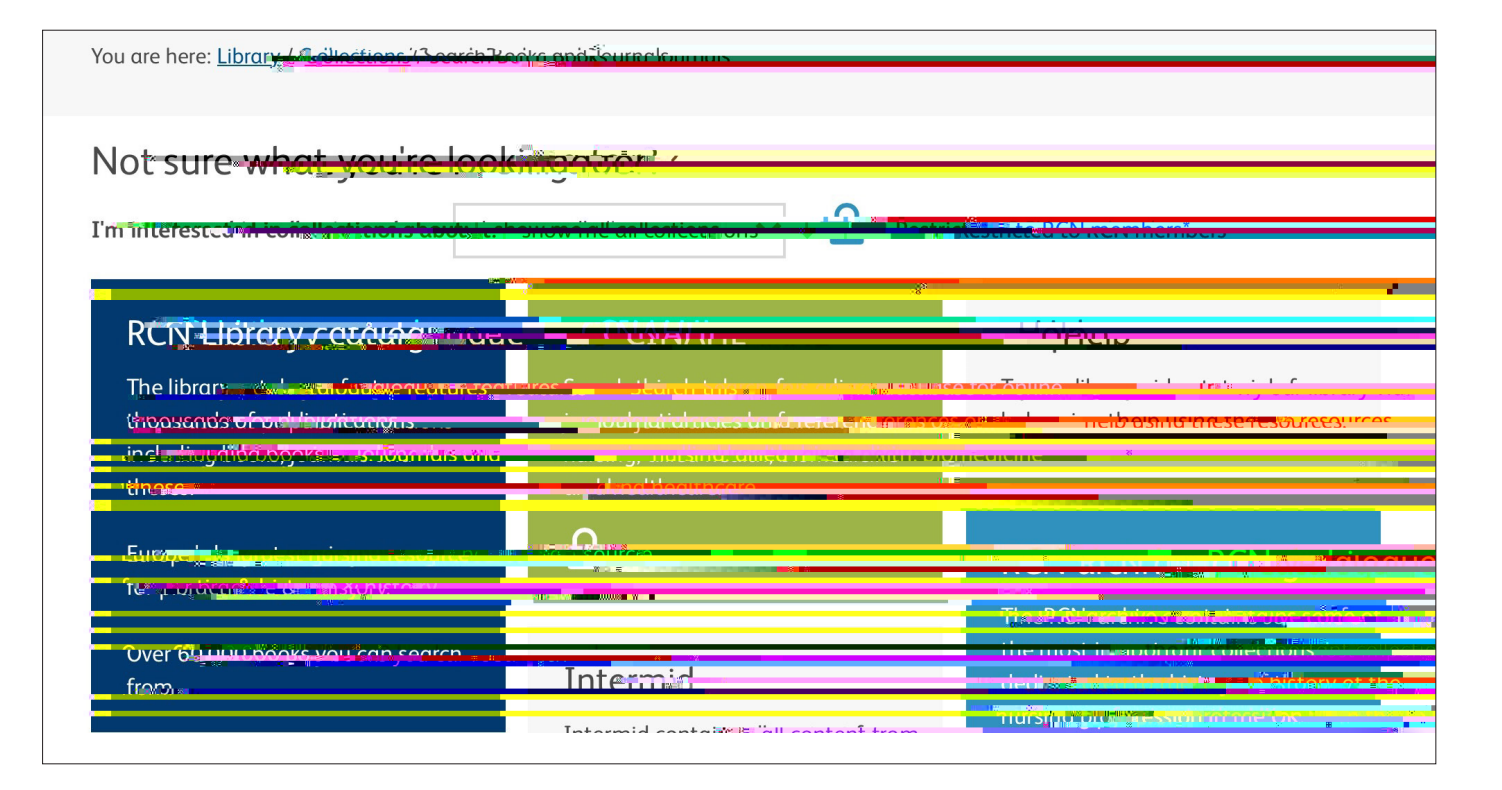

Login using your MyRCN password. If you don't have a password, follow the **links** to **'Forgotten your password'** or **'register using your membership number'** 

| Ecgmenter                                                                                                    | Milles into and the publicity groups and the Barran of the second                                                                   |
|----------------------------------------------------------------------------------------------------|----------------------------------------------------------------------------------------------------|
| I You need to log in to access that the access that the access the access that the access the access the access that the access the access the acces the access the access the access the access the acc | Join the RCN<br>Our library resources maine interactions decisate aim to an<br>mig out in the science and subditioning of the Rices |
| Yu <del>ar email address (on 300 neubersbipp muber) (</del><br>Password *                                                                                                    | Need help with<br>accessing.cur., TSAM,<br>library,<br>resources? CALL & 0245 227 2268                                              |
| Forgetten your possible in nassi and a Forgetten your possible in nassi and a Forgetten your possible in neminercons ourpoese In the second second                  |                                                                                                    |

#### Search tips

nutrition wound healing

#### Searching using keywords

|               |                        |                                                       | nutrition                                                                                                    | wound healing                   |
|---------------|------------------------|-------------------------------------------------------|----------------------------------------------------------------------------------------------------|---------------------------------|
| search        | 1                      |                                                       |                                                                                                    |                                 |
| - Ocurcinenal | Publication            | aner <sup>en O</sup> lmanteVroté <sub>como</sub> r in |                                                                                                    |                                 |
| 6             | Ssearchingu<br>🔵 Sugge | STATE Subject Terms                                   | C. T. Thick Matabases                                                                                                    | nin unstaatiist rie<br>Astirist |
| Boonda        | Nutrition              |                                                       | Selecta riela iquput                                                                                                    |                                 |
|               | AND -                  | Wound healing                                         | Select a Field (ontion                                                                                                    |                                 |
|               | AND **                 |                                                       | Select a Field and a second and a second a secon | search                          |
| Search (      | Options                |                                                       |                                                                                                    |                                 |
|               | of the second          | 10                                                    |                                                                                                    | Reset                           |
| Searc         | h Modes a              | and Expanders                                         |                                                                                                    |                                 |
| Sear          | ch modes               |                                                       | Apply related words                                                                                                    |                                 |
|               | Find all my s          | earch terms                                           | Also search พันแห่งนั้นชาวิเมชิสสร้างการ                                                                                                    | ร้ฉักเซฟรา                      |
| 0             | Find any of n          | niy search temis                                      | $\overline{\mathbf{O}}$ ( )                                                                                                    |                                 |
| (internet     | Providing text         | ₩889000 m) 0 <u>m 10 m</u> m                          | Αρριγ εσμικαιά στευ αιάςτευ.                                                                                                    |                                 |
|               |                        |                                                       |                                                                                                    |                                 |

#### **Search results**

Search ID#

**Search Terms** 

Actions

**View Results** 

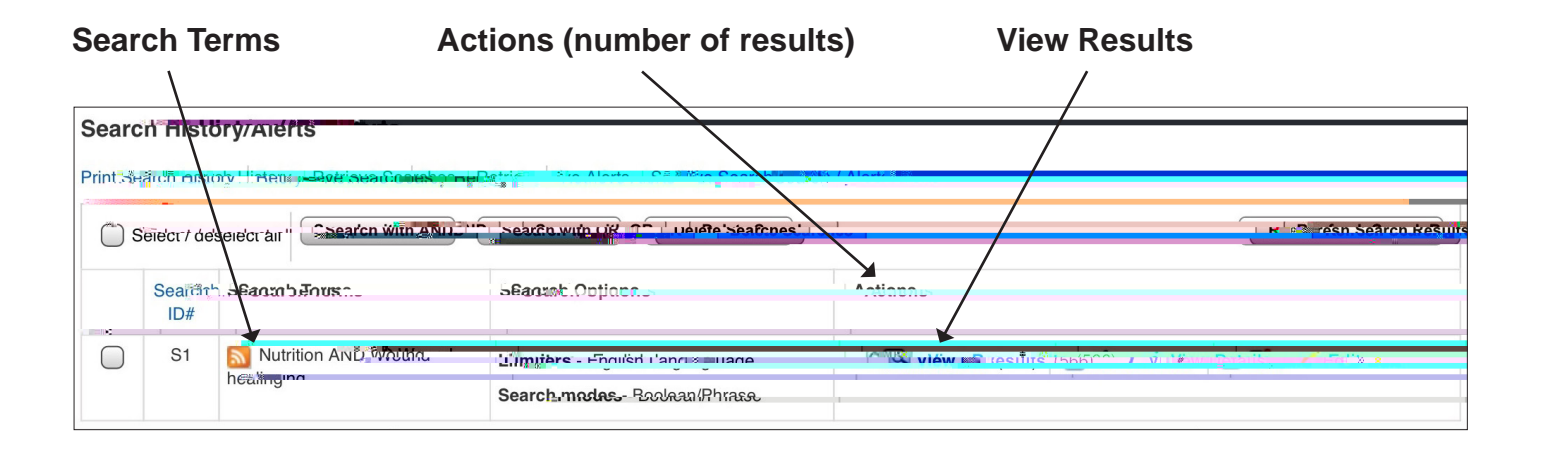

Refne your results

**Refne Results** 

## 

#### Saving results